# Een Residentie aanmaken

## intratone

Beheer Website gebruiksaanwijzing

STAP 1: Log in op de beheer website (www.intratone.info) en ga naar "Mijn residenties"

STAP 2: Klik op "Een Residentie aanmaken"

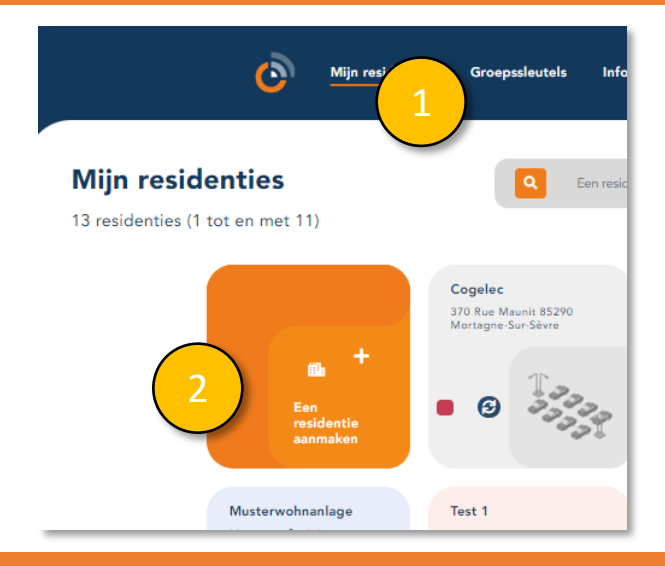

STAP 3: Geef de residentie een naam en adres
STAP 4: Selecteer het type residentie dat u aanmaakt: **Compleet:** voor een locatie met meerdere blokken of gedeelde ingangen. **Vereenvoudigd:** voor afzonderlijke blokken met één of meer gedeelde ingangen. **Basis:** voor het toevoegen van enkele (Garage/Parkeer)poorten.
STAP 5: Klik op "Registreren".

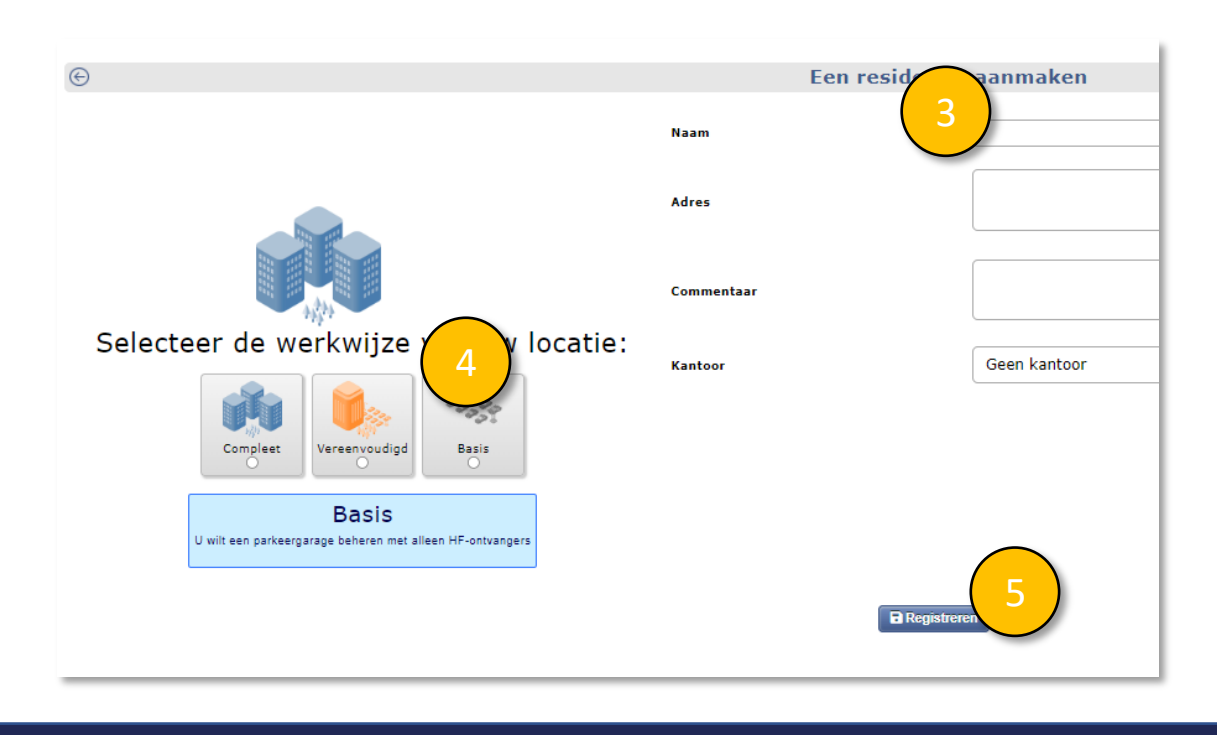

info@intratone.nl

intratone.nl

+31 (0)20 788 3401

# Een Residentie aanmaken

## intratone

Beheer Website gebruiksaanwijzing

#### STAP 4: Klik op "Een appartement aanmaken".

| Groepssleutels    | Informatiescherm     | Tijdsbereiken | Beheren / zoeken | Onze andere tools - | Alexandre Cousin Q                |                    |
|-------------------|----------------------|---------------|------------------|---------------------|-----------------------------------|--------------------|
|                   | + ^                  | Janmaken      | Importeren       | Exportere           | n 🍪 Neem contac<br>de Support afo | t op met<br>Jeling |
| n hardware        |                      |               |                  |                     |                                   |                    |
| i toegang aanmake | en                   |               |                  |                     |                                   |                    |
|                   |                      |               |                  |                     |                                   |                    |
|                   |                      |               |                  | Appartementen 0     |                                   |                    |
|                   | Naam                 |               |                  | Eerste fiche        | Bewoner(s)                        | Badge(s)           |
| ша <sup>+</sup>   | Een appartement aann | maken 4       |                  |                     |                                   |                    |
|                   |                      | $\overline{}$ |                  |                     |                                   |                    |
|                   |                      |               |                  |                     |                                   |                    |

STAP 5: Klik op "Aanmaken" om een enkel appartement aan te maken. STAP 5b: Klik op "Aanmaken" om meerdere appartementen aan te maken.

| Uw appartementen aanmaken |          |
|---------------------------|----------|
| Appartement               | Aanmaken |
| Lijst met appartementen   | Aan 5h   |

Wanneer u een enkel appartement zou willen aanmaken:

STAP 6: Voer de naam van het appartement en de verdieping (optioneel), hettype (optioneel) en een opmerking (optioneel) in..STAP 7: Klik op "Registreren"

|               |                                                     | Appartement, huis, villa |             |  |  |
|---------------|-----------------------------------------------------|--------------------------|-------------|--|--|
|               | Naam<br>Verdieping<br>Mailbox<br>type<br>Commentaar | geen 7                   | ▼<br>▼<br>▼ |  |  |
| 8 Registreren |                                                     |                          |             |  |  |

info@intratone.nl

intratone.nl

+31 (0)20 788 3401

### Lijst appartementen aanmaken

### intratone

Beheer Website gebruiksaanwijzing

Als u meerdere appartementen aan wilt maken:

STAP 6b: Voer een algemene naam in die voor het nummer van elke flat wordt gezet.

Bijvoorbeeld: Appt, Lot, Villa, House, etc.

STAP 7b: Voer het nummer in vanaf waar de nummering moet beginnen en voer het aantal aan te maken appartementen in.

STAP 8b: Klik op "Toevoegen" wanneer het grijs weergegeven voorbeeld OK is.

|                                                                                                    | Automatisch aanmaken van appartementen<br>Met dit formulier kunt u een lijst van woningen aanmaken<br>Voer het aantal aan te maken appartementen in en personaliseer de naam. |
|----------------------------------------------------------------------------------------------------|----------------------------------------------------------------------------------------------------|
| Naam:<br>Nummer van het eerste appartement :<br>Aantal aan te maken appartementen :<br>Naam van het eerste appartement :<br>Naam van het laatste appartement : | 7b 6b                                                                                                    |
|                                                                                                    | 8b<br>Toevoegen                                                                                                    |

info@intratone.nl

intratone.nl

+31 (0)20 788 3401

## Een gebouw aanmaken

## intratone

Beheer Website gebruiksaanwijzing

#### STAP 9: Ga naar uw Residentie en klik op "aanmaken".

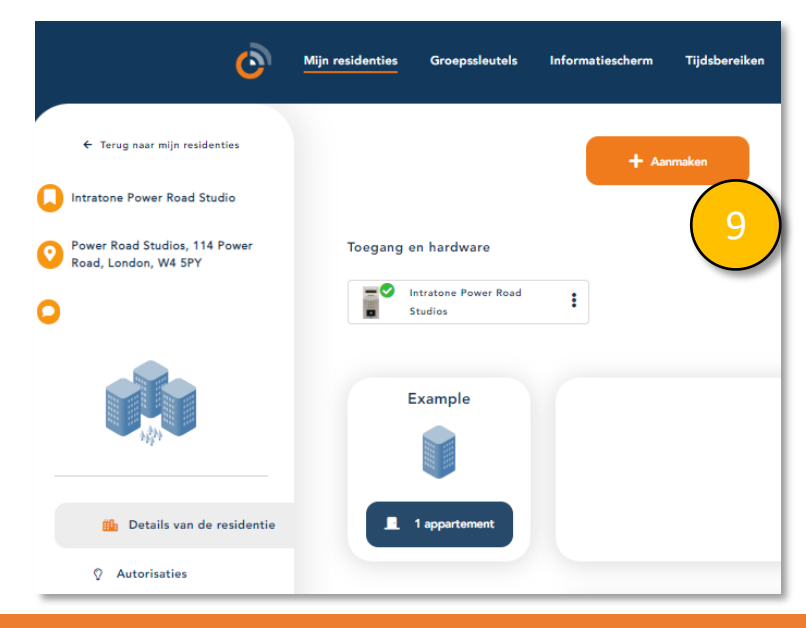

STAP 10: Klik op "Aanmaken" om een eenvoudiggebouw aan te maken. STAP 10b: Klik op "Aanmaken" om een "Complex, meerdere trappanhuizen" aan te maken

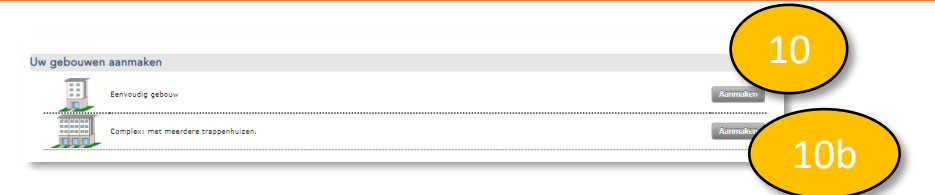

STAP 11: Voer de naam van het gebouw en het adres in (optioneel) en een opmerking (optioneel). STAP 12: Klik op "Registreren".

|            | Gebouw n   | net meerdere trapper | nhuizen               |             |                    |
|------------|------------|----------------------|-----------------------|-------------|--------------------|
|            | type       | Ge                   | bouw met meerdere tra | appenhuizen |                    |
|            | Naam       |                      |                       |             |                    |
|            | Adres      |                      |                       |             |                    |
|            |            |                      |                       |             |                    |
|            | Postcode   |                      |                       |             |                    |
|            | Plaats     |                      |                       |             |                    |
|            |            |                      |                       |             |                    |
|            | Commentaar |                      |                       |             | //                 |
|            |            | Registreren 12       |                       |             |                    |
| tratone.nl |            | intratone            | .nl                   |             | +31 (0)20 788 3401 |

info@in